## 相關知識

Step1. 進入後台 相關知識→相關知識管理 新增目錄: 為新增相關知識大類 新增問與答: 為新增相關知識內容

| ← → C 🗋 www.p                                              | csavior.com.tw/db.html#qa_edit                                                    | ∎☆ <b>=</b> |
|------------------------------------------------------------|-----------------------------------------------------------------------------------|-------------|
| 🗰 應用服務 🚺 建議的編                                              | 網站 🗅 網頁快訊圖庫 🚺 PC救星神奇開 📲 平和電腦科技有 🔏 平和電腦-網路 » 🗀                                     | 其他書籤        |
| 後台管理系統                                                     | 網站使用量:564 / 5000M   使用者:平和電腦   操作語系:中文 / 淵覽                                       | 前台 1 登出     |
| 主選單                                                        |                                                                                   | ×           |
| 🔊 功能列表                                                     | - 💽 新増目録 🛛 新増問與答 🕃 根目錄                                                            |             |
| <ul> <li>網站設定</li> <li>11 功能設定</li> <li>12 基本資料</li> </ul> | 相助兆試用扱         Step - 2         目錄數量         商品數量         狀態         管理         F |             |
|                                                            | 新增目錄:相關知識大類                                                                       |             |
| <ul> <li></li></ul>                                        | 新增問與答:相關知識内容                                                                      |             |
| □ □ 娟初管理<br>□ □ h周嗣知識<br>□ □ 相關知識管理                        |                                                                                   |             |
|                                                            | p.1                                                                               |             |
| <ul> <li>□ 美工模組</li> <li>□ 其他功能</li> </ul>                 |                                                                                   |             |
|                                                            |                                                                                   | -           |
| 🔊 平和専用                                                     | +                                                                                 | 認離開         |
|                                                            | Netboss                                                                           |             |

|                                       | 假設我們現在要新增一目錄內有兩個問與答                                                              |                 |
|---------------------------------------|----------------------------------------------------------------------------------|-----------------|
| 進入相關知識管理                              | <b>王</b> 後 點選 新增目錄                                                               |                 |
| ☐ 後台管理系統 ×                            |                                                                                  |                 |
| ← → C 🗋 www.pcsavi                    | ior.com.tw/db.html#ga_edit                                                       | <b>₽☆ ≡</b>     |
| ■ 應用服務 🚺 建議的網站                        | □                                                                                | » 🗀 其他書籤        |
| 後台管理系統                                |                                                                                  | :中文   瀏覽前台   登出 |
| 主選單 《                                 | 合款迎頁面 相關知識管理 × 問與答編輯 ×                                                           | *               |
| 🔊 功能列表 🛛 🗕 🗕                          |                                                                                  |                 |
| 🖃 🍋 網站設定                              |                                                                                  |                 |
| 助能設定                                  | NO. 名稱 目錄數量 商品數量 狀態                                                              | 管理 刪除           |
|                                       | ■ 相關知識・新增目錄                                                                      |                 |
| - 🖂 公司簡介                              |                                                                                  |                 |
| 🖭 🤖 新訊管理                              | 新僧資料                                                                             |                 |
| 🗉 🧅 討論區管理                             | 所<br>一                                                                           |                 |
| ● ● ● ● ● ● ● ● ● ● ● ● ● ● ● ● ● ● ● | 層 根目錄                                                                            |                 |
| Ⅲ □ 商品管理                              |                                                                                  |                 |
|                                       |                                                                                  |                 |
|                                       | 10<br>21<br>22<br>21<br>21<br>21<br>21<br>21<br>21<br>21<br>21<br>21<br>21<br>21 |                 |
| 「日月月本記官理」                             | 197<br>194                                                                       |                 |
|                                       |                                                                                  |                 |
|                                       |                                                                                  |                 |
|                                       |                                                                                  |                 |
|                                       |                                                                                  |                 |
|                                       |                                                                                  | -               |
| ▶ 平和専用 +                              |                                                                                  | 確認 離開           |
|                                       | Netboss                                                                          |                 |

新增好目錄"測試新增目錄"後點入即可進入下一個畫面編輯

| ☐ 後台管理系統 ×           |                                                    |
|----------------------|----------------------------------------------------|
| ← → C 🗋 www.pcsav    | ior.com.tw/db.html#qa_edit 🛛 🗜 😪 😑                 |
| 🔡 應用服務 <u></u> 建議的網站 | 🗅 網頁快訊圖庫 📔 PC救星神奇開 📘 平和電腦科技有 💥 平和電腦-網路 » 🗀 其他書籤    |
| 後台管理系統               | 網站使用量:564 / 5000M   使用者:平和電話   操作語条:中文 / 瀏覽前台 / 爱出 |
| 主選單《                 | ▲ 歡迎頁面 相關知識管理 × 問與答編輯 ×                            |
| 🔊 功能列表 🛛 🗕 🗕         | 💽 新増目録 🛛 💽 新増問與答 🛛 🔝 根目錄                           |
| 🖃 🦕 網站設定             | 相關知識目錄                                             |
| 🔤 功能設定               | NO. 名稱 目錄數量 商品數量 狀態 管理 <b>刪</b> 除 🗌                |
| ■ 基本資料               | 1 测试新增目錄 0 0 服示 🗹 編輯 🔲                             |
|                      |                                                    |
|                      | ■12 新一次的日報                                         |
|                      |                                                    |
| 回 向品管理               |                                                    |
| ■ □ 購物管理             |                                                    |
| 🕞 🦕 相關知識             |                                                    |
| 📰 相關知識管理             |                                                    |
| 🗉 🕒 電子報              |                                                    |
| 🕀 🧯 簡訊服務             |                                                    |
| 🗈 🕒 檔案下載             |                                                    |
|                      |                                                    |
| ■… 🦳 其他功能            |                                                    |
|                      |                                                    |
|                      |                                                    |
| ▶ 平和専用 +             | 確認                                                 |

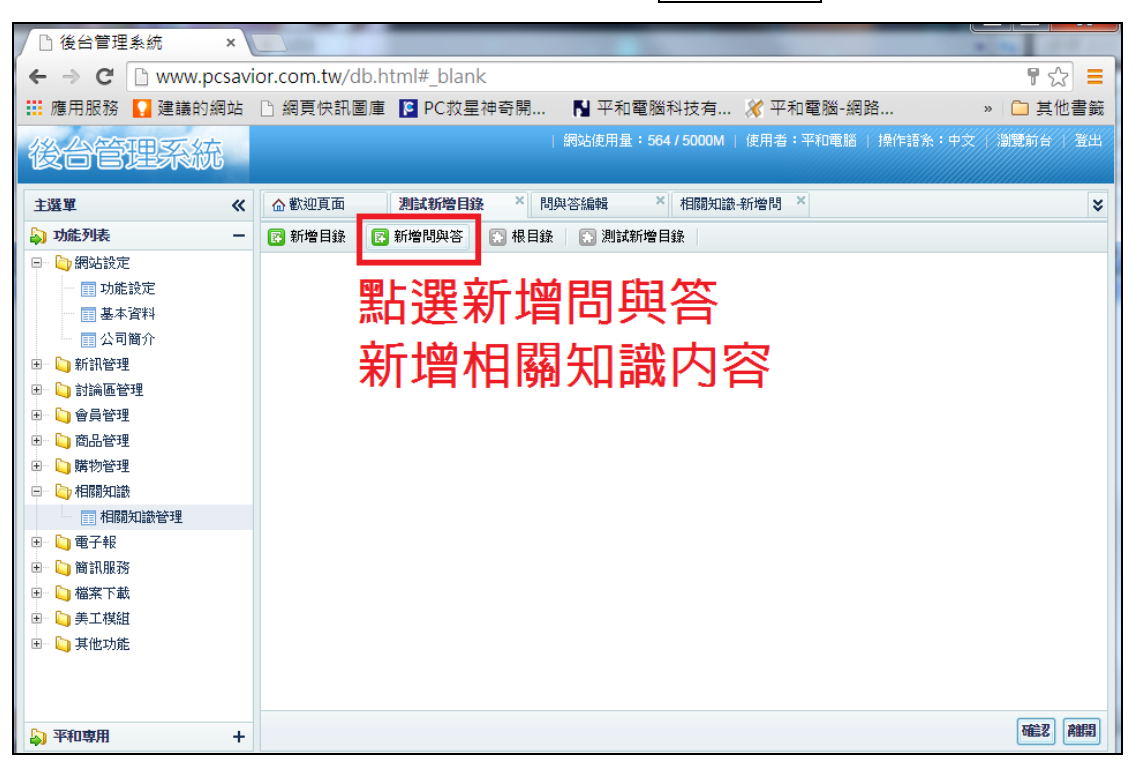

## 進入"測試新增目錄"編輯<mark>新增問與答</mark>

編輯問與答內容 下方可上傳檔案提供下載

| ▲ 後台管理系統 ×        | PC救星                  | e雙系統開機關 ×                                                 |
|-------------------|-----------------------|-----------------------------------------------------------|
| ← → C 🗋 www.pcsav | /ior.com.tv           | <pre>w/db.html#_blank</pre>                               |
| 👯 應用服務 🚺 建議的網站    | 🗅 網頁快                 | 訊圖庫 📔 PC救星神奇開 📘 平和電腦科技有 🔏 平和電腦-網路 😭 網路頭家mail              |
| 後台管理系統            |                       | 網站使用量:564 / 5000M   使用者:平和電腦                              |
| 主選單 《             | ☆ 歡迎頁面                | 相關知識管理 * 問與答編輯 * 相關知識·新增問 *                               |
| 🔊 功能列表 🛛 🗕 🗕      | 修改資料                  |                                                           |
| 🖃 🤄 網站設定          | 所属日斜                  | (別)さから(協)日から                                              |
| 🔤 功能設定            | 77179114338.<br>BBBEE |                                                           |
|                   | i e j zz              |                                                           |
|                   |                       | B I U ABC Ī 臣 喜 言 ■ 字體 ▼ 字體大小 ▼                           |
| 🗉 🖕 新訊管理          |                       | 🖌 ங 🛍 🛍   Ab 🅼   田 田   華 華 ፋ   🤊 🤨   🚥 👾 🕕 💆 🏈 💷          |
| 🗉 🖕 討論區管理         |                       | 🖬 🔲 🗉 💷 🔚 🔚 🥙 🖤 📓 📰 🛛 — 🖉 🖼 🗶 X, X <sup>2</sup> 🛛 🙂 📓 📼 🛛 |
| 🗉 🐚 會員管理          |                       |                                                           |
| 🗉 🧯 商品管理          |                       |                                                           |
| 🗈 🧯 購物管理          | 回答                    |                                                           |
| 🖃 🤄 相關知識          |                       | 測試A1                                                      |
| ■ 相關知識管理          |                       |                                                           |
| ■ 🖕 電子報           |                       |                                                           |
| 🗉 📋 簡訊服務          |                       |                                                           |
| 🗉 📋 檔案下載          |                       | 位要- n                                                     |
| 🗉 🐚 美工棋組          |                       |                                                           |
| 🗉 🔄 其他功能          | 下載省構                  |                                                           |
|                   | 檔案名稱                  | pcuse_3.jpg                                               |
|                   | 狀態                    |                                                           |
|                   |                       | 可任低了得檔案提供下載                                               |
|                   |                       |                                                           |
|                   |                       |                                                           |
| ▶ 平和専用 +          |                       |                                                           |

| □ 後台管理系統 × PC救星雙系統開機關 ×                                                                                                    |                                       |
|----------------------------------------------------------------------------------------------------|---------------------------------------|
| ← → C<br>http://www.pcsavior.com.tw/zh/qa/186.html                                                                                                    | \$                                    |
| Ⅲ 應用服務 【 建議的網站 】 網頁快訊圖庫 【 PC救星神奇開 】 平和電腦科技有 ※ 平和電腦-網路 图 網路頭家mail                                                                                                    | » 🗀 其他書                               |
|                                                                                                    |                                       |
| 日前位室: PC校星陶機磁身端首員 > 測試物增日錄 四上一具                                                                                                    | ♥ 轉換【問體中文】                            |
|                                                                                                    | *** FC 秋生 ***                         |
| 测试新增目錄 4.7万款 III                                                                                                    | 2                                     |
|                                                                                                    |                                       |
|                                                                                                    | 手工精緻真皮鋼板                              |
| 客戶實際操作見證影片<br>測試A1                                                                                                    | Facebook L McMatrik                   |
|                                                                                                    | Facebook 上夺的未出X                       |
| <sup>導入Pt機星常見問題解</sup> 新增的問與答                                                                                                    |                                       |
| 在PC教量如何用                                                                                                    |                                       |
| VIIIIIIII000898,XF/2592-7<br>                                                                                                    |                                       |
| PCWIIIII WIIII WIIII WIIII H<br>看這裏                                                                                                    |                                       |
| PC救星適用APPLE MAC<br>及PC Windows                                                                                                    | 妖瘦讚                                   |
| PC救星日常救援查例                                                                                                    |                                       |
| DATA內附的操作說明                                                                                                    |                                       |
| PC救星随身碟軟體更新                                                                                                    | 剧上心期额影胜                               |
| PC救星閣機確常見疑問                                                                                                    | 刷下分别輕鬆脢網路購物零負擔                        |
|                                                                                                    | 立即點我分期購物                              |
| <b>延伸操作說明</b><br>以上介紹的為                                                                                                    |                                       |
| 相關加強、相關加強勞研、並後日後、並後用的效                                                                                                    |                                       |
| 阳阑和藏了阳阑和藏官理了刺增日爽了刺增问兴合                                                                                                    |                                       |
| 下列將介紹                                                                                                    |                                       |
| 相關知識→相關知識管理→新增日錄→新增日錄→新增問與答                                                                                                    |                                       |
|                                                                                                    |                                       |
|                                                                                                    | 무소 =                                  |
| <ul> <li>○ www.pesuvici.com.wy.dc.ntminqq_catt</li> <li>○ mww.pesuvici.com.wy.dc.ntminqq_catt</li> <li>○ mww.pesuvici.com.wy.dc.ntminqq_catt</li></ul>                                                                                                    | 。 ひ<br>» □ 其他書籤                       |
|                                                                                                    | ····································· |
| 後台官進於統                                                                                                    |                                       |
| 主選單 《 企歡迎頁面 相關知識若理 × 問與答編輯 ×                                                                                                    | ×                                     |
|                                                                                                    |                                       |
|                                                                                                    | A                                     |
| □ 功能設定 NO. 名稱 目錄數量 商品數量 状態<br>□ 基本資料 □ 基本資料 □ <b>法期期年齢 新始日</b> 線                                                                                                    | 管理 刪除 🗆                               |
| □ <u>1 1 1 1 1 1 1 1 1 1 1 1 1 1 1 1 1 1 1</u>                                                                                                    |                                       |
| □ □ 新訳管理 新管資料                                                                                                    |                                       |
|                                                                                                    |                                       |
|                                                                                                    |                                       |
| B ) 購物管理                                                                                                    |                                       |
|                                                                                                    |                                       |
| □ 11/18/17/48/2 日 11/19/17/48/2 日 11/19/17/18/2 日 11/19/17/48/2 日 11/19/17/48/2 日 11/19/17/18/2 日 11/19/17/18/2 11/18/2 10/17/18/2 10/18/2 10/17/18/2 10/18/2 10/ |                                       |
|                                                                                                    |                                       |
|                                                                                                    |                                       |
|                                                                                                    |                                       |
|                                                                                                    |                                       |
| K HEEN SEBU                                                                                                    | ~                                     |
| + 用草印子 🕌                                                                                                    | 確認離期                                  |
|                                                                                                    |                                       |

目錄會呈現於左列選單 點選進入後可看見新增的問與答及提供下載的檔案

|                                                                                                    | Image: Comparison of the second second s | 系統開機隨 ×                                                                                                    |                                                                                                    |                                                                                                    |                                                                                                    |                                                                                                    |                                                                                                    |
|----------------------------------------------------------------------------------------------------|----------------------------------------------------------------------------------------------------|----------------------------------------------------------------------------------------------------|----------------------------------------------------------------------------------------------------|----------------------------------------------------------------------------------------------------|----------------------------------------------------------------------------------------------------|----------------------------------------------------------------------------------------------------|----------------------------------------------------------------------------------------------------|
|                                                                                                    | vior com tw/c                                                                                                    | h html# hl                                                                                                    | ank                                                                                                    |                                                                                                    |                                                                                                    |                                                                                                    | · · · · · · · · · · · · · · · · · · ·                                                                                                    |
|                                                                                                    |                                                                                                    |                                                                                                    | 기다.<br>7 문 油 초 명 🛛 🏹                                                                                                    | 7.拍靈際到は方                                                                                            |                                                                                                    |                                                                                                    |                                                                                                    |
|                                                                                                    |                                                                                                    | 回/車 Marcか                                                                                                    |                                                                                                    |                                                                                                    |                                                                                                    |                                                                                                    |                                                                                                    |
| 後台管進                                                                                                    |                                                                                                    |                                                                                                    | 囫妈爸送用車 • 3047 3000                                                                                                    | MI   使用者・干化电脑                                                                                       |                                                                                                    | 下入 [ )創見月                                                                                                    | <u>) п / Э</u> ці                                                                                                    |
| 主選單 《                                                                                                    | ☆ 歡迎頁面                                                                                                    | 測試新增目                                                                                                    | 錄 × 問與答編輯                                                                                                    | × 相關知識-新城                                                                                           | 曾問 ×                                                                                                    |                                                                                                    | *                                                                                                    |
| 🔊 功能列表 🛛 🗕 🗕                                                                                                    | 💽 新增目錄                                                                                                    | 💽 新增問與答                                                                                                    | 📄 根目錄 👘 🔝 測                                                                                                    | 試新增目錄                                                                                               |                                                                                                    |                                                                                                    |                                                                                                    |
| 🖃 🤖 網站設定                                                                                                    | 間與咨列表                                                                                                    |                                                                                                    |                                                                                                    |                                                                                                    |                                                                                                    |                                                                                                    |                                                                                                    |
| 助能設定                                                                                                    | NO. 問題                                                                                                    |                                                                                                    | 「四谷」                                                                                                    |                                                                                                    | 狀態                                                                                                    | 管理                                                                                                    | 刪除 📃                                                                                                    |
|                                                                                                    | 1 Q2                                                                                                    |                                                                                                    | A2                                                                                                    |                                                                                                    | 顯示                                                                                                    | 🛛 編輯                                                                                                    |                                                                                                    |
| □□□□□□□□□□□□□□□□□□□□□□□□□□□□□□□□□□□□□                                                                                                    | 2 Q1                                                                                                    |                                                                                                    | 測試A1                                                                                                    |                                                                                                    | 顯示                                                                                                    | 📝 編輯                                                                                                    |                                                                                                    |
| ■ □ 討論區管理                                                                                                    |                                                                                                    | 化物 日始                                                                                                    |                                                                                                    |                                                                                                    |                                                                                                    |                                                                                                    |                                                                                                    |
| <ul> <li>         •          •          •</li></ul>                                                                                                    | 11199174682-                                                                                                    | 29178 F133K                                                                                                    |                                                                                                    |                                                                                                    |                                                                                                    | • •                                                                                                    |                                                                                                    |
| 🗉 问 商品管理                                                                                                    | 新增資料                                                                                                    |                                                                                                    |                                                                                                    |                                                                                                    |                                                                                                    |                                                                                                    |                                                                                                    |
| 田 ) 購物管理                                                                                                    | 所                                                                                                    |                                                                                                    |                                                                                                    |                                                                                                    |                                                                                                    |                                                                                                    |                                                                                                    |
|                                                                                                    | 屬 測試新                                                                                                    | 增目錄                                                                                                    |                                                                                                    |                                                                                                    |                                                                                                    |                                                                                                    |                                                                                                    |
| 119 119 119 119 119 119 119 119 119 119                                                                                                    | - 日                                                                                                    |                                                                                                    |                                                                                                    |                                                                                                    |                                                                                                    |                                                                                                    |                                                                                                    |
| ■ □ 簡訊服務                                                                                                    | 34(                                                                                                    |                                                                                                    |                                                                                                    |                                                                                                    |                                                                                                    |                                                                                                    |                                                                                                    |
| 🖭 问 檔案下載                                                                                                    | 平和電調 福                                                                                                    | <b>劉知識</b>                                                                                                    |                                                                                                    |                                                                                                    |                                                                                                    |                                                                                                    |                                                                                                    |
| 🗉 🖕 美工模組                                                                                                    | 狀                                                                                                    | •                                                                                                    |                                                                                                    |                                                                                                    |                                                                                                    |                                                                                                    |                                                                                                    |
| 🗉 问 其他功能                                                                                                    | 態                                                                                                    | •                                                                                                    |                                                                                                    |                                                                                                    |                                                                                                    |                                                                                                    |                                                                                                    |
|                                                                                                    | 淮 7                                                                                                    | ( 後日                                                                                                    | 巨獸:躍了                                                                                                    | 新福日                                                                                                 | 段                                                                                                    |                                                                                                    |                                                                                                    |
|                                                                                                    | 14/                                                                                                    | $\times 1 \times T$                                                                                                    |                                                                                                    |                                                                                                    | жл.                                                                                                    |                                                                                                    |                                                                                                    |
|                                                                                                    | •                                                                                                    |                                                                                                    |                                                                                                    |                                                                                                    |                                                                                                    | +                                                                                                    |                                                                                                    |
|                                                                                                    |                                                                                                    |                                                                                                    |                                                                                                    |                                                                                                    | 確認                                                                                                    | 離開                                                                                                    |                                                                                                    |
| ▲<br>平和専用 +                                                                                                    |                                                                                                    |                                                                                                    |                                                                                                    |                                                                                                    |                                                                                                    |                                                                                                    | 記離開                                                                                                    |
|                                                                                                    |                                                                                                    |                                                                                                    |                                                                                                    |                                                                                                    |                                                                                                    |                                                                                                    |                                                                                                    |
| ● 後台管理系統 >                                                                                                    | < PC救星雙                                                                                                    | <b>糸統開機</b> 隨 >                                                                                                    | < \                                                                                                    |                                                                                                    |                                                                                                    | _                                                                                                    |                                                                                                    |
| ← → C 🗋 www.pcs                                                                                                    | avior.com.tw/                                                                                                    | db.html#_bl                                                                                                    | lank                                                                                                    |                                                                                                    |                                                                                                    |                                                                                                    | ¶☆ =                                                                                                    |
| 🔡 應用服務 🚺 建議的網站                                                                                                    | 站 🗋 網頁快訊                                                                                                    | 圖庫 📔 PC刻                                                                                                    | 效星神奇開 💦                                                                                                    | 平和電腦科技有                                                                                             |                                                                                                    |                                                                                                    | 🗀 其他書籤                                                                                                    |
| No. 1. Arter                                                                                                    |                                                                                                    |                                                                                                    |                                                                                                    |                                                                                                    |                                                                                                    | "                                                                                                    |                                                                                                    |
| 後台官選                                                                                                    |                                                                                                    |                                                                                                    | 網站使用量:564 / 50                                                                                                    | 00M   使用者:平和電                                                                                       | 腦   操作語系                                                                                                    | "<br>:中文 / 瀏覽                                                                                                    | 前台 / 登出                                                                                                    |
|                                                                                                    | ( ) 数迎頁面                                                                                                    | 測試新增目                                                                                                    | 網站使用量:564 / 500                                                                                                    | 00M   使用者:平和電<br>×   相關知識会                                                                          | 腦   操作語系                                                                                                    | "<br>:中文 / 溜覽                                                                                                    | 副前台   登出                                                                                                    |
|                                                                                                    |                                                                                                    | 測試新增問                                                                                                    | 網站使用量:564/500<br>目錄 × 問與答編輯                                                                                                    | DOM   使用者:平和電<br>: X 相關知識。<br>III試新始日錄。                                                             | 腦   操作語系<br>所增問 ×                                                                                                    | "<br>:中文 / 瀏覽                                                                                                    | ■前台   登出<br>●                                                                                                    |
| 後 一 官 世<br>主選単 《<br>→ 功能列表 -<br>□ ■ ■ 網知設定                                                                                                    | <ul> <li></li></ul>                                                                                                    | 測試新增門<br>副新増問與答<br>和 トンロロ                                                                                                    | 網站使用量:564/500<br>目錄 × 問與答編輯<br>● 限目錄 ● > >                                                                                                    | 00M   使用者:平和電                                                                                       | 腦   操作語系<br>「婚問 ×                                                                                                    | "<br>:中文 / 瀏覽                                                                                                    | 5前台 / 登出                                                                                                    |
|                                                                                                    | <ul> <li>公 歡迎頁面</li> <li>予 新增目錄</li> <li>相關知識目錄</li> <li>NO. 名稱</li> </ul>                                                                                                    |                                                                                                    | 網站使用量:564/500<br>1錄 × 問與答編輯<br>1. 根目錄 • 1<br>1注 入 比                                                                                                    | 000 (使用者:平和電<br>* 相關知識者<br>則試新增目錄                                                                   | 腦   操作語系<br>「婚問 ×                                                                                                    | "<br>*** ( )))<br><b>力</b>                                                                                                    |                                                                                                    |
|                                                                                                    | (                                                                                                    |                                                                                                    |                                                                                                    |                                                                                                    |                                                                                                    | ·<br>·<br>·<br>·<br>·<br>·<br>·<br>·<br>·<br>·<br>·<br>·<br>·<br>·                                                                                                    |                                                                                                    |
|                                                                                                    | <ul> <li>▲ 歡迎頁面</li> <li>〒 新增目錄</li> <li>村期知識目錄</li> <li>NO. 名編</li> <li>0 平和電腦狀</li> </ul>                                                                                                    |                                                                                                    | 網站使用量:564/500                                                                                                    | 00M (使用者:平和電                                                                                        | 腦 操作語系<br>所增問 ×                                                                                                    | ×<br>+ + ★ ( 湖)<br>内裔<br>[                                                                                                    | (1) (1) (1) (1) (1) (1) (1) (1) (1) (1)                                                                                                    |
| <b>这</b> (□) □) □ <b>注選單</b> 《<br>→ 功能列表<br>□ □ 功能設定<br>□ 可能設定     □ 可能設定     □ 可能設定     □ 可能設定     □ 副基本資料     □ 公司簡介     □ → 新訊管理                                                                                                    | <ul> <li>△ 歡迎頁面</li> <li>京 新增目錄</li> <li>村期知識目錄</li> <li>NO. 名稱</li> <li>0 平和電腦知道</li> </ul>                                                                                                    |                                                                                                    | 網站使用量:564/500<br>1錄 × 問與答編輯<br>○ 根目錄 ><br>注入此                                                                                                    | 00M ) 使用者: 平和電<br>化間別油激 利<br>制試新增目錄<br>0 (                                                          | <ul> <li>I 操作語条</li> <li>II 操作語条</li> <li>II 操作語条</li> <li>III 操作語条</li> <li>III 操作語条</li> <li>III 操作語条</li> </ul>                                                                                                    | ×<br>中文 (湖)<br><b>小 容</b><br>[2] 編                                                                                                    | <ul> <li>()</li> <li>()</li> <li< td=""></li<></ul> |
| <b>注選單</b> 《     ·      ·      ·      ·      ·      ·      ·      ·      ·      ·      ·      ·      ·      ·      ·      ·      ·      ·      ·      ·      ·      ·      ·      ·      ·      ·      ·      ·      ·      ·      ·      ·      ·      ·      ·      ·      ·      ·      ·      ·      ·      ·      ·      ·      ·      ·      ·      ·      ·      ·      ·      ·      ·      ·      ·      ·      ·      ·      ·      ·      ·      ·      ·      ·      ·      ·      ·      ·      ·      ·      ·      ·      ·      ·      ·      ·      ·      ·      ·      ·      ·      ·      ·      ·      ·      ·      ·      ·      ·      ·      ·      ·      ·      ·      ·      ·      ·      ·      ·      ·      ·      ·      ·      ·      ·      ·      ·      ·      ·      ·      ·      ·      ·      ·      ·      ·      ·      ·      ·      ·      ·      ·      ·      ·      ·      ·      ·      ·      ·      ·      ·      ·      ·      ·      ·      ·      ·      ·      ·      ·      ·      ·      ·      ·      ·      ·      ·      ·      ·      ·      ·      ·      ·      ·      ·      ·      ·      ·      ·      ·      ·      ·      ·      ·      ·      ·      ·      ·      ·      ·      ·      ·      ·      ·      ·      ·      ·      ·      ·      ·      ·      ·      ·      ·      ·      ·      ·      ·      ·      ·      ·      ·      ·      ·      ·      ·      ·      ·      ·      ·      ·      ·      ·      ·      ·      ·      ·      ·      ·      ·      ·      ·      ·      ·      ·      ·      ·      ·      ·      ·      ·      ·      ·      ·      ·      ·      ·      ·      ·      ·      ·      ·      ·      ·      ·      ·      ·      ·      ·      ·      ·      ·      ·      ·      ·      ·      ·      ·      ·      ·      ·      ·      ·      ·      ·      ·      ·      ·      ·      ·      ·      ·      ·      ·      ·      ·      ·      ·      ·      ·      ·      ·      ·      ·      ·      ·      ·      ·      ·      ·      ·      ·      ·      ·      ·      ·      ·      ·      · | <ul> <li></li></ul>                                                                                                    |                                                                                                    | 網站使用量:564/500<br>1월 × 問與答編輯<br>10 根目錄 20 }<br>進入此                                                                                                    |                                                                                                    | 腦 操作語系<br>所增問 ×<br>の 顯示                                                                                                    | ×<br>中文 ())<br>「<br>○ (編)                                                                                                    |                                                                                                    |
|                                                                                                    | <ul> <li>         ・          ・          ・</li></ul>                                                                                                    |                                                                                                    | 網站使用量:564/500                                                                                                    |                                                                                                    | 脑 操作語条<br>f增問 ×<br>0 顯示<br>状態                                                                                                    | 2<br>中文 3<br>部<br>○<br>1<br>1<br>1<br>1<br>1<br>1<br>1<br>1<br>1<br>1<br>1<br>1<br>1                                                                                                    |                                                                                                    |
| 主選單       《         功能列表       -         □       御沈設定         □       御沈設定         □       小能数定         □       二         □       小能数定         □       公司簡介         □       か訊管理         □       ○         ○       ○         ○       ○         ○       ○         ○       ○         ○       ○         ○       ○         ○       ○         ○       ○         ○       ○         ○       ○         ○       ○         ○       ○         ○       ○         ○       ○         ○       ○         ○       ○         ○       ○         ○       ○         ○       ○         ○       ○         ○       ○         ○       ○         ○       ○         ○       ○         ○       ○         ○       ○                                                                                                    | <ul> <li></li></ul>                                                                                                    | 测试新增的<br>图 新增档與答<br>新增档與答<br>新增档與答<br>新增档與答<br>新增档與答<br>和<br>新增<br>和<br>常<br>和<br>常<br>和<br>常<br>和<br>常<br>和<br>常<br>和<br>常<br>和<br>常<br>和<br>本<br>和<br>本<br>和<br>本<br>和<br>本<br>和<br>本<br>本<br>本<br>、<br>新<br>一<br>和<br>本<br>本<br>本<br>、<br>本<br>、<br>本<br>、<br>本<br>、<br>本<br>、<br>本<br>、<br>本<br>、<br>、<br>、<br>、<br>、<br>、<br>、<br>、<br>、<br>、<br>、<br>、<br>、                                                                                                    | <ul> <li>網站使用量:564/500</li> <li>3錄 × 問與答編輯</li> <li>● 根目錄 ● 3</li> <li>注 入 止</li> <li>■路</li> <li>▲2</li> </ul>                                                                                                    |                                                                                                    | 脑 操作語条<br>f增問 ×<br>0 顯示<br><b>X玻</b><br>顯示                                                                                                    | 2<br>1 中文 ( )<br>11<br>12<br>13<br>13<br>13<br>13<br>13<br>13<br>13<br>13<br>13<br>13                                                                                                    |                                                                                                    |
| 主選軍       《         → 功能列表       -         □       御知乾設定         □       功能設定         □       功能設定         □       公司简介         □       新訊管理         □       計論區管理         □       會員管理         □       商品管理         □       購物管理         □       相關知識                                                                                                    | <ul> <li>         かいのでのです。         かいのでのです。         がいのでのです。         がいのでのです。         がいのでのです。         ・・・・・・・・・・・・・・・・・・・・・・・・・・・・・</li></ul>                                                                                                    | 測試新增度<br>新増間與答<br>新増間與容                                                                                                    | <ul> <li>網站使用量:564/500</li> <li>19與答編輯</li> <li>● 根目錄</li> <li>● 該</li> <li>● 社</li> <li>● 社</li> <li>● 日</li> <li>● 社</li> <li>● 日</li> <li>● 日</li></ul> | DOM ) 使用者: 平和電                                                                                      | <ul> <li>脳 操作語条</li> <li>(竹噌間)×</li> <li>(前噌間)×</li> <li>(前一)</li> <li>(前一)</li> <li>(i)</li> <li>(i)<!--</td--><td></td><td></td></li></ul>                                                                                         |                                                                                                    |                                                                                                    |
| 主選單       《         功能列表       -         ③ 功能列表       -         ③ 加能設定       -         ③ 加能設定       -         ③ 加能設定       -         ③ 加能設定       -         ③ 計論區管理       -         ●        -         ●        -         ●        -         ●        -         ●        -         ●        -         ●        -         ●        -         ●        -         ●        -         ●        -         ●        -         ●        -         ●        -         ●        -         ●        -         ●        -         ●        -         ●        -         ●        -         ●        -         ●        -         ●        -         ●        -         ●        -         ●        -         ●        -         ●        -         ●       -                                                                                                    | <ul> <li></li></ul>                                                                                                    | 测试新增能<br>◎ 新增問與答<br>點注理<br>副該                                                                                                    | <ul> <li>網站使用量:564/500</li> <li>課 ※ 問與答編輯</li> <li>● 根目錄 ② 〕</li> <li>注 入 止</li> <li></li></ul>                                                                                                    |                                                                                                    | <ul> <li>脳 操作語条</li> <li>12時間 ×</li> <li>13時間 ×</li> <li>13時間 ×</li></ul>                                                                     |                                                                                                    | <ul> <li>一一一一一一一一一一一一一一一一一一一一一一一一一一一一一一一一一一一一</li></ul>                                                                                                    |
| 主選單       《         功能列表       -         □       加能設定         □       副站設定         □       副站設定         □       副本資料         □       公司簡介         □       公司簡介         □       公司簡介         □       公司簡介         □       計論區管理         □       會員管理         □       會員管理         □       商品管理         □       和關知識         □       相關知識         □       相關知識         □       電子報                                                                                                    | <ul> <li>△ 歡迎頁面</li> <li>○ 新增目錄</li> <li>村間→武計目錄</li> <li>NO. 名稱</li> <li>○ 平和電腦</li> <li>P和電腦</li> <li>III Q2</li> <li>Q1</li> </ul>                                                                                                    | 测试新增能<br>■新增制與答<br>新增制與答<br>點注理<br>職                                                                                                    | 網站使用量:564/500 38 × 問與答編輯 ● 根目錄 ② } 注意入此 68 A2 测試A1 六為上列信                                                                                                    |                                                                                                    | 腦 操作語条<br>fr增間 ×<br>0 顯示<br>0 顯示<br>期示<br><b>软態</b>                                                                                                    | 2<br>中文 (新<br>中文 (新<br>学理<br>(学 新<br>新<br>(学 新<br>新<br>(学 新<br>新<br>(学 新<br>(学 新<br>(学 新<br>(学 新<br>(学 新<br>(学 新<br>(学 新<br>(学 新<br>())<br>())<br>())<br>())<br>())<br>())<br>())<br>()                                                                                                    |                                                                                                    |
| 主選單       《         功能列表       -         回 加能設定       -         回 功能設定       -         回 动能設定       -         回 动能設定       -         回 动能設定       -         ·       -         ·       -         ·       -         ·       -         ·       -         ·       -         ·       -         ·       -         ·       -         ·       -         ·       -         ·       -         ·       -         ·       -         ·       -         ·       -         ·       -         ·       -         ·       -         ·       -         ·       -         ·       -         ·       -         ·       -         ·       -         ·       -         ·       -         ·       -         ·       -         ·       -         ·       -                                                                                                    | <ul> <li>☆ 歓迎頁面</li> <li>○ 新増目録</li> <li>相関知識目録</li> <li>NO.名称</li> <li>○ 平和電腦</li> <li>□ 平和電腦</li> <li>□ 2</li> <li>□ 1</li> <li>□ 2</li> <li>□ 1</li> </ul>                                                                                                    |                                                                                                    | 網站使用量:564/500 38 × 問與答編輯 ○ 根目錄 ② 注 注 入 此 第4日第一〇 注 第4日第一〇 注 第4日第一〇 注 第4日第一〇 注 第4日第一〇 注 第4日第一〇 注 第4日第一〇 注 第4日第一〇 注 第4日第一〇 注 第4日第一〇 注 第4日第一〇 注 第4日第一〇 注 第4日第一〇 注 第4日第一〇 注 第4日第一〇 注 第4日第一〇 注 第4日第一〇 注 第4日第一〇 注 第4日第一〇 注 第4日第一〇 注 第4日第一〇 注 第4日第一〇 注 第4日第一〇 注 第4日第一〇 注 第4日第二〇 注 第4日第二〇 注 第4日第                                                                                                    |                                                                                                    | <ul> <li>         ・</li> <li>         ・</li></ul> | →<br>→<br>※<br>※<br>※<br>※<br>※<br>※<br>※<br>※<br>※<br>※<br>※<br>※<br>※                                                                                                    |                                                                                                    |
| 主選單       《         功能列表       -         □       御知誌設定         □       副功能設定         □       副外誌設定         □       基本資料         □       公司簡介         □       新訊管理         □       計論區管理         □       會員管理         □       商品管理         □       酒品管理         □       相關知識管理         □       相關知識         □       相關知識         □       個能服務         □       ●         □       ●         □       ●         □       ●         □       ●         □       ●         □       ●         □       ●         □       ●         □       ●         □       ●         □       ●         ●       ●         ●       ●         ●       ●         ●       ●         ●       ●         ●       ●         ●       ●         ●       ●         ●       ●                                                                                                    | <ul> <li>☆ 歓迎頁面</li> <li>☆ 新増目録</li> <li>相関知識目録</li> <li>NO. 名編</li> <li>0 平和電腦</li> <li>1 Q2</li> <li>2 Q1</li> <li>(1) (2) (2) (2) (2) (2) (2) (2) (2) (2) (2</li></ul>                                                                                                    | ■<br>新贈問與答<br><b>計理</b><br>職                                                                                                    | 網站使用量:564/500 38 × 間與容編輯 2 根目錄 ≥ 2 道子人比 4 日報 3 和目報 3 和目報 <                                                                                                    |                                                                                                    | <ul> <li>IIII 操作語条     <li>IIIII (IIIII)     <li>IIIIIIII (IIIIII)     <li>IIIIIIIIIIIIIIIIIIIIIIIIIIIIIIIIIII</li></li></li></li></ul>                                                                                                    | ×<br>中文 38<br>○<br>◎<br>◎<br>◎<br>◎<br>◎<br>◎<br>◎<br>◎                                                                                                    |                                                                                                    |
| 主選單       《         功能列表       -         ③ 初能列表       -         □ 御然助定       -         □ 副功能設定       -         □ 副本音賀料       -         □ 公司簡介       -         ● 副 新訳管理       -         ● 副 許聞管理       -         ● 副 許問知識       -         ● 副 相關知識管理       -         ● 副 補罵下載       -         ● 副 補潔下載       -         ● 二 対出服務       -         ● 二 対出       -                                                                                                    | <ul> <li>☆ 歓迎頁面</li> <li>② 新增目録</li> <li>相關知識目録</li> <li>NO. 名編</li> <li>③ 平和電腦</li> <li>○ 平和電腦</li> <li>○ 平和電話</li> <li>○ 2 2 2 1</li> <li>○ 1 02 2 2 2 1</li> </ul>                                                                                                    | ■<br>新贈間與答<br><u>新増間與答</u><br><u>新増間與答</u><br>新増間與答                                                                                                    | 網站使用量:564/500 38 × 問與容編輯 2 根目錄 ● 3 道 入 此 第 A2 测試A1 3 為 上 列言 3 微管理                                                                                                    | 000 (使用者: 平和電<br>× 相關知識部<br>助試新增目錄<br>0<br>0<br>0<br>0<br>0<br>0<br>0<br>0<br>0<br>0<br>0<br>0<br>0 | 脑 操作語系<br>「蹭問 ×                                                                                                    | →<br>中文 (湖)<br>「「「「「「「「「「「「」」」<br>「「「「「」」」<br>「「「「」」」<br>「「「」」」<br>「「「」」」<br>「「」」」                                                                                                    | 新台 2 当出                                                                                                    |
| 主選單       《         功能列表       -         □       御知姑設定         □       助能設定         □       動能設定         □       動能管理         □       計論區管理         □       計論區管理         □       合員管理         □       品管理         □       小相關知識         □       相關知識         □       福家下載         □       美工模組         □       其也功能                                                                                                    | <ul> <li>         かいのでのです。         新増目録         <ul> <li>             新増目録             </li> <li>             新増目録             </li> <li>             イ期別知識目録             </li> <li>             の             平和電腦和             </li> </ul> </li> <li>             PI現の客列表         <ul> <li>             の             平和電腦和             </li> <li>             の             マ和電話和             </li> <li>             の             マ和電話和             </li> </ul> </li> <li>             PI現の客列表         <ul> <li>             の             マ和電話和             </li> <li>             2             2</li></ul></li></ul>                                                                                                    | ■<br>新増間與答<br><u>新増間與答</u><br><u>新増間與容</u>                                                                                                    | 網站使用量:564/500 38 × 間與容編輯 ● 根目錄 ● 3 道 入 此 第 A2 测試A1 二為上列信 1.満管理—                                                                                                    | 000 (使用者: 平和電<br>× 相關知識部<br>助試新增目錄<br>0<br>0<br>0<br>0<br>0<br>0<br>0<br>0<br>0<br>0<br>0<br>0<br>0 | 脑 操作語系<br>「哈問 ×<br>の 顯示<br>の 顯示<br>顕示<br>顕示<br>数<br>か<br>第<br>新<br>数<br>、<br>第<br>、<br>、<br>、<br>、<br>、<br>、<br>、<br>、<br>、<br>、<br>、<br>、<br>、                                                                                                    | ×<br>中文 (湖)<br>「「「「「「「「「「「「「」」」<br>「「「「「「「「「」」」<br>「「「「「「「「                                                                                                    |                                                                                                    |
| 主選單       《         功能列表       -         □       湖站設定         □       动能预定         □       动能設定         □       動為达設定         □       動品管理         □       會員管理         □       會員管理         □       會員管理         □       副額知識         □       相關知識         □       相關知識         □       個額知識         □       ●         □       ●         □       ●         □       ●         □       ●         □       ●         □       ●         □       ●         □       ●         □       ●         □       ●         □       ●         □       ●         □       ●         ○       ●         ○       ●         ●       ●         ●       ●         ●       ●         ●       ●         ●       ●         ●       ●         ●       ●         ●                                                                                                    | ▲ 歡迎頁面 ※ 新增目錄 相關知識目錄 NO. 名稱 0 平和電腦錄 1 Q2 2 Q1 AT 許成→ 入                                                                                                    | ■<br>新増間與答<br><u>新増間與答</u><br><u>新増間與答</u><br><u>新増間與答</u><br><u>新増間與答</u><br><u>新増間與答</u><br><u>1<br/>関<br/>朝</u><br>加                                                                                                    | 網站使用量:564/500 發 × 問與答編輯 ● 根目錄 ② } 道 入 此 道 入 比 A2 测試A1 法為 上 列言 試管理—                                                                                                    | 000 (使用者: 平和電<br>* 相關知識部<br>即試新增目錄<br>· 日錄<br>· 0<br>· (<br>· · · · · · · · · · · · · · · · · · ·   | 脑 操作語系<br>が増問 ×<br>の 顯示<br>の 顯示<br>の 顕示<br>の<br>数<br>数<br>、<br>数<br>、<br>数<br>、<br>、<br>、<br>、<br>、<br>、<br>、<br>、<br>、<br>、<br>、<br>、<br>、                                                                                                    | 2<br>中文 (3)<br>○ (5)<br>○ (5)<br>○ |                                                                                                    |
| 主選單       《         功能列表       -         □       別站設定         □       団功能設定         □       団功能設定         □       団功能設定         □       副本資料         □       公司簡介         □       新試管理         □       公司簡介         □       新試管理         □       會員管理         □       會員管理         □       商品管理         □       御品管理         □       御品管理         □       御品管理         □       御聞知識         □       御聞知識         □       御聞訊服務         □       ○         ○       美工模組         □       ●         □       其他功能                                                                                                    | <ul> <li>▲ 歡迎頁面</li> <li>マ 新增目録</li> <li>村期知識目録</li> <li>NO. 名稱</li> <li>0 平和電腦状</li> <li>1 Q2</li> <li>2 Q1</li> <li>(1) (1) (1) (1) (1) (1) (1) (1) (1) (1)</li></ul>                                                                                                    | ■<br>新増問與答<br><u>新増問</u> 與答<br><u>新増問</u> 與答<br><u>新増問</u><br><u>新増問</u><br><u>新増問</u><br><u>新増</u><br><u>明</u><br><u>新増</u><br><u>明</u><br><u>新増</u><br><u>明</u><br><u></u><br><u></u><br><u></u><br><u></u><br><u></u><br><u></u><br><u></u><br><u></u><br><u></u><br><u></u> | 網站使用量:564/500 38 × 問與答編輯 ○ 根目錄 ② } 道氏人比 第3 第4 第4 第4 第4 第4 第5 第5<                                                                                                    | 000 (使用者: 平和電<br>1 相關知識: 4<br>1 目録<br>1 目録<br>2 定介紹<br>> 新增目等                                       | <ul> <li></li></ul>                                                                                                    | ×<br>中文 (38<br><b>小 深</b><br>(2 54<br>(2 54<br>(2 54<br>(2 54)<br>(2 54)<br>(2 54                                                                                                    |                                                                                                    |
| 主選單       《         功能列表       -         □       御站設定         □       副站設定         □       副站設定         □       副林設定         □       基本資料         □       公司簡介         □       新訊管理         □       会員管理         □       會員管理         □       商品管理         □       御品管理         □       相關知識         □       相關知識         □       相關知識         □       ●         □       ●         □       ●         □       ●         □       ●         □       ●         □       ●         □       ●         □       ●         □       ●         □       ●         □       ●         □       ●         ○       ●         ●       ●         ●       ●         ●       ●         ●       ●         ●       ●         ●       ●         ●       ●         ●                                                                                                    | <ul> <li>▲ 歡迎頁面</li> <li>② 新增目錄</li> <li>相期知識目錄</li> <li>NO. 名稱</li> <li>① 平和電腦狀</li> <li>門與答列表</li> <li>NO. 問題</li> <li>1 Q2</li> <li>2 Q1</li> </ul>                                                                                                    | ■<br>新端間與答                                                                                                    | 網站使用量:564/500 38 × 問與答編輯 ○ 根目錄 ② 注 注 入 此 第3 第4 第4 第4 第4 第4 第5 第5                                                                                                    | 000 (使用者: 平和電<br>1 相關知識句<br>1 目錄<br>0 (<br>2 定介紹<br>> 新增目等                                          | <ul> <li>圖 操作語条</li> <li>前增問 ×</li> <li>副示</li> <li>取示</li> <li>第示</li> <li>的</li> <li>該余→弟</li> </ul>                                                                                                    | ×<br>中文 (3)<br>「<br>○<br>「<br>○<br>「<br>二<br>二<br>二<br>二<br>二<br>二<br>二<br>二<br>二<br>二<br>二<br>二<br>二<br>二<br>二                                                                                                    |                                                                                                    |
| 主選單       《         功能列表       -         □       御站設定         □       副如此設定         □       副如此設定         □       基本資料         □       公司簡介         □       動論區管理         □       合員管理         □       會員管理         □       會員管理         □       商品管理         □       相關知識管理         □       相關知識管理         □       個都不報         □       ● 首部服務         □       ● 首部服務         □       ● 単工模組         □       ● 其他功能                                                                                                    | <ul> <li></li></ul>                                                                                                    | ■<br>新贈問與答<br><u>新</u> 贈問與答<br><u>新</u> 贈問與答                                                                                                    | 網站使用量:564/500 38 × 問與答編輯 ● 根目錄 ● 注 注 入 此 第8 A2 测試A1 二為 上 列言 1識管理—                                                                                                    | 000 (使用者: 平和電<br>1 相關知識部<br>1 目錄<br>0 (<br>2 定介紹<br>> 新增目等                                          | <ul> <li>圖 操作語条</li> <li>1件語条</li> <li>1件語条</li> <li>1件語条</li> <li>1</li> <li>1</li></ul>                                                                                                    | → 2 38                                                                                                    |                                                                                                    |

| ▶ 後台管理系統                                                                                                    | ×       | PC救星雙系統開機隨×                            |             |
|----------------------------------------------------------------------------------------------------|---------|----------------------------------------|-------------|
| ← → C 🗋 www                                                                                                    | v.pcsav | ior.com.tw/db.html#_blank              | ¶☆ =        |
| 🏥 應用服務 🌄 建議                                                                                                    | 的網站     | 🗅 網頁快訊圖庫 📔 PC救星神奇開 📑 平和電腦科技有           | » 🗀 其他書籤    |
| 後台管理                                                                                                    |         | 網站使用量:564 / 5000M   使用者:平和電腦   操作諙糸:中文 | ▲ 瀏覽前台 ↓ 登出 |
| 主選單                                                                                                    | ~       | 合歡迎頁面 平和電腦和識 × 問與答編輯 × 相關知識·新增問 ×      | *           |
| 🔊 功能列表                                                                                                    | -       | 💽 新增目錄 💽 新增問與答 🗊 根目錄 💽 測試新增目錄 💽 平和電腦知識 |             |
| <ul> <li>□</li> <li>□</li></ul> |         | 目前在相關知識<br>新增問與答                       | <b>【目錄中</b> |
| 🔊 平和専用                                                                                                    | +       |                                        | 確認離期        |
| ← → C. 🗅 www                                                                                                    | ncsavio | r com tw/db html# blank                |             |

| 應用服務 🚺 建議的網站                                      | <ol> <li>調具快計</li> </ol> | 【圖庫 🖸 PC救星神奇開 🖪 平和電腦科技有 🔏 平和電腦-網路 🔛 網路頭家mail            |
|---------------------------------------------------|--------------------------|---------------------------------------------------------|
| 後台管理系統                                            | -                        | 網站使用量:564 / 5000M   使用者:平和電腦                            |
| 主選單《                                              | ☆ 歡迎頁面                   | 平和電腦知識 × 問與答編輯 × 相關知識 新 哈問 ×                            |
| 🔊 功能列表 🛛 🗕 🗕                                      | 新煙資料                     |                                                         |
| 🖃 🔄 網站設定                                          | 所属目錄                     | 亚和雷傑知識                                                  |
| 📰 功能設定                                            | 問題                       | 「10世紀」<br>平和1                                           |
| ■ 基本資料                                            | 1-3466                   |                                                         |
|                                                   |                          |                                                         |
| ① 新訊管理                                            |                          | ※●◎●●●●●●●●●●●●●●●●●●●●●●●●●●●●●●●●●●●                  |
| 田 〇 討論區管理     日 ○ ○ ○ ○ ○ ○ ○ ○ ○ ○ ○ ○ ○ ○ ○ ○ ○ |                          | 📓   🖃 🗷   🖅 🔩 🔄   🦬 👘 🖞   🎟 🕮   — 📿 🌆   🗙 🗙 '   Ω 😃 🖥 🖛 |
| ■ 问 會員管理                                          |                          | 💢 🖳 ங   🌆   📾 🗛 🗛 🗛 😭   ¶ 🔂 🖬 🖂   🖬 💶 🗐                 |
|                                                   | 同次                       | ፼                                                       |
|                                                   | 四合                       | 《右了PC數是虔拥雲際問題現物水龍頭一樣簡單》                                 |
|                                                   |                          |                                                         |
| 1月997年3月1日3日                                      |                          |                                                         |
|                                                   |                          |                                                         |
|                                                   |                          | la m                                                    |
| □ □ 美工棋組                                          |                          | 1位直: p » span » span                                    |
| 🗉 🐚 其他功能                                          | 下載名稱                     |                                                         |
|                                                   | 檔案名稱                     |                                                         |
|                                                   | 狀態                       | 公開                                                      |
|                                                   | 至                        | <b>赴</b> 立完問與答進入前台瀏覽                                    |
|                                                   | ~                        |                                                         |
|                                                   |                          |                                                         |

| ← → C 🗋 www.pcsavic                                                                                                    | r.com.tw/zh/qa.html                                                                                                    |                             | 2                                      | 3  |
|----------------------------------------------------------------------------------------------------|----------------------------------------------------------------------------------------------------|-----------------------------|----------------------------------------|----|
| Ⅲ應用服務  2 建議的網站 〔                                                                                                    | 〕網頁快訊圖庫 🧧 PC救星神奇開 📘 平和電腦科技有 💥 平和電腦-網路                                                                                                    | 🔄 網路頭家mail                  | » 🗀 其他                                 | 也書 |
| 展售訊息 NEWS                                                                                                    | [2014-04-28] PC救星微電影-當機救資料、出國免帶筆電隨插即用、大螢幕                                                                                                    | 玩Android系統                  |                                        |    |
| 目前位置: PC救星開機随:                                                                                                    | 身碟首頁 > 測試新增目錄                                                                                                    | 回上一頁                        | ❷ 轉換【簡體中文】                             |    |
| INFORMATION           測試新增目錄           PC校星常用功能發學           客戶實際操作見邊影片           PC校星首傳微電影           等之相目 時間 矢口 證錄           等之相目 時間 矢口 證錄           容之作目 時間 矢口 證錄           查之性目 時間 矢口 證錄           查之性目 時間 矢口 證錄           查之性目 時間 矢口 證錄           查之性目 時間 矢口 證錄           查之性目 時間 矢口 證錄           查之性目 時間 矢口 證錄           查之性目 時間 矢口 證錄           查之性目 時間 矢口 證錄           查之性目 時間 矢口 證錄           查之性目 時間 矢口 證錄           查之世 日 時間 矢口 證錄           查之報           日 日 日 金融           予定校星国常報評量報           PC校星階邊環常是瞬間           PC校星開港確常見瞬間 | 相關知識→相關知識管理→新增目錄→新<br>AIT#<br>AIT#<br>A | 增問與答<br>問與答<br>增目錄<br>所增問與答 | + YQE Linite(-YQL)     **** PC 税星 **** |    |
| ★##Z<+>##################################                                                                                                    | 知識"進入下個畫面<br>聲 PC救星雙系統開機廠 ×                                                                                                    | 我要結機 ቝ ▼                    | Share f 🔽 🔝 🕥 🔶                        | 5  |
| 雅 應用服務                                                                                                    | ● 網頁快訊圖庫                                                                                                    | Ma AB 頭家mail                | » □ 其                                  | 也書 |
| 目前位室: PC教星開機網<br>INFORMATION<br>測試新增目錄                                                                                                    | 』編書頁 ≥ 問題新增目語 > 平和電腦知識 此為"平和電腦知識"目到<br>《有了PC救星處理電腦問題跟換水龍頭 - 樣簡單》                                                                                                    |                             | ぐ轉換【簡體中文】 ★★★ PC 教星 ★★★                |    |
| PC救星常用功能数學<br>PC救星內附軟體数學                                                                                                    | 問與答無法再點入                                                                                                    |                             | 手工籍歲真皮鋼板                               |    |
| PC 救星宣傳微電影<br>導入PC救星常見問題解<br>答及使用数學                                                                                                    |                                                                                                    |                             | Facebook 上等你來找<br>PC救星                 |    |
| 在PC救量如何用<br>Varualbox转XP及按巧<br>跑WimXP、Win才軟爆-諾<br>看這裏<br>PC救星通用APPLE MAC<br>及牧屋通用APPLE MAC                                                                                                    |                                                                                                    |                             | 1,947人說 Pc我星讀。                         |    |

重點整理

And I

刷卡分期輕鬆購 網路購物零負擔

🕺 式 式 式 式 式 式 式 🔿

此功能與<mark>商品管理</mark>類似

PC救星日常救援审例

DATA內附的操作說明 PC救星隨身碟軟體更新

PC 救星開機碟常見疑問 第日又今注意書的計算 您的購物重內有【0】項商品

新增目錄 : 為相關知識大類 可在往下新增目錄 or 新增問與答 新增問與答 : 為相關知識內容 無法在往下細分也無法點入